### とっても便利!! 「The・Roots」 デジタルカタログ

The・Roots デジタルカタログは、PC でも、スマートフォンやタブレットで も、ネットに接続できれば、標準のブラ ウザーでご覧いただけます。

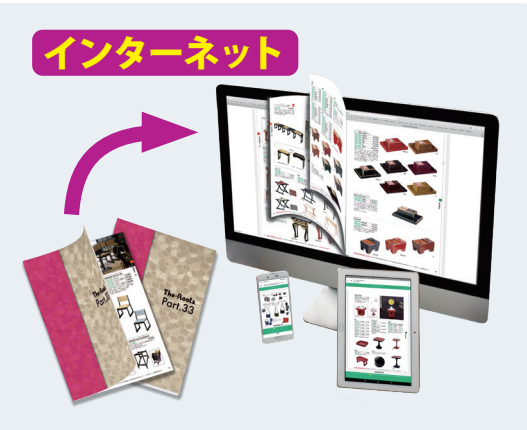

**デジタルカタログへは** のアドレスをクリック!!

のお使いのブラウザにアドレ
スをコピー

のQRコードからアクセス!!

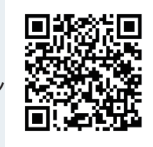

https://roots-1988.com/products/

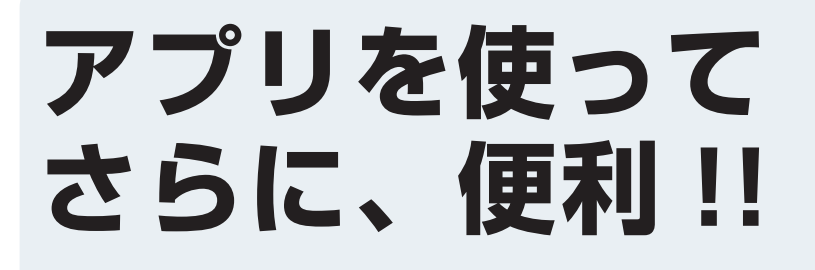

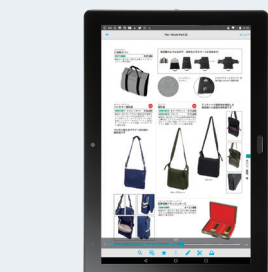

スマートフォンやタブレット端末では、meclibアプリを使用 することで、ネット接続ができない環境でも、いつでも持ち歩 いてデジタルカタログを閲覧できます。

#### 🌓 meclibアプリ(無料)は以下からダウンロードできます。

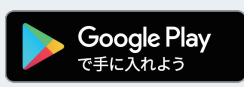

Andoroid の場合は、左のボタンをクリックしインストールするか、 Google Play で【meclib】で検索、インストールしてください。

 iPhone/iPad の場合は、左のボタンをクリックしインストールする か、App Store で【meclib】で検索、インストールしてください。

#### ゆ アプリをインストールできたら アプリに「The・Roos Part.33」 カタログデータをダウンロード上する

# Pプリに「The・Roos Part.33」 カタログデータ(約190MB)を ダウンロード上する方法

### 方法 1 ブラウザーでデジタルカタログから

n ve

まずは [The・Roos Part.33] のデジタルカタログを開きますが、デジタルカタログを開くには、 ①1.サイトトップから進んでいく。<u>https://roots-1988.com</u>を入力、または[ルーツ 仏具]で検索、 ルーツのサイトトップを開き下記手順で行う。

②1ページ目の[デジタルカタログへは]のQRコードを読み込み、<u>3.商品紹介</u>から下記手順で行う。
 ③右のQRコードを読み込み、4.デジタルカタログトップから下記手順で行う。

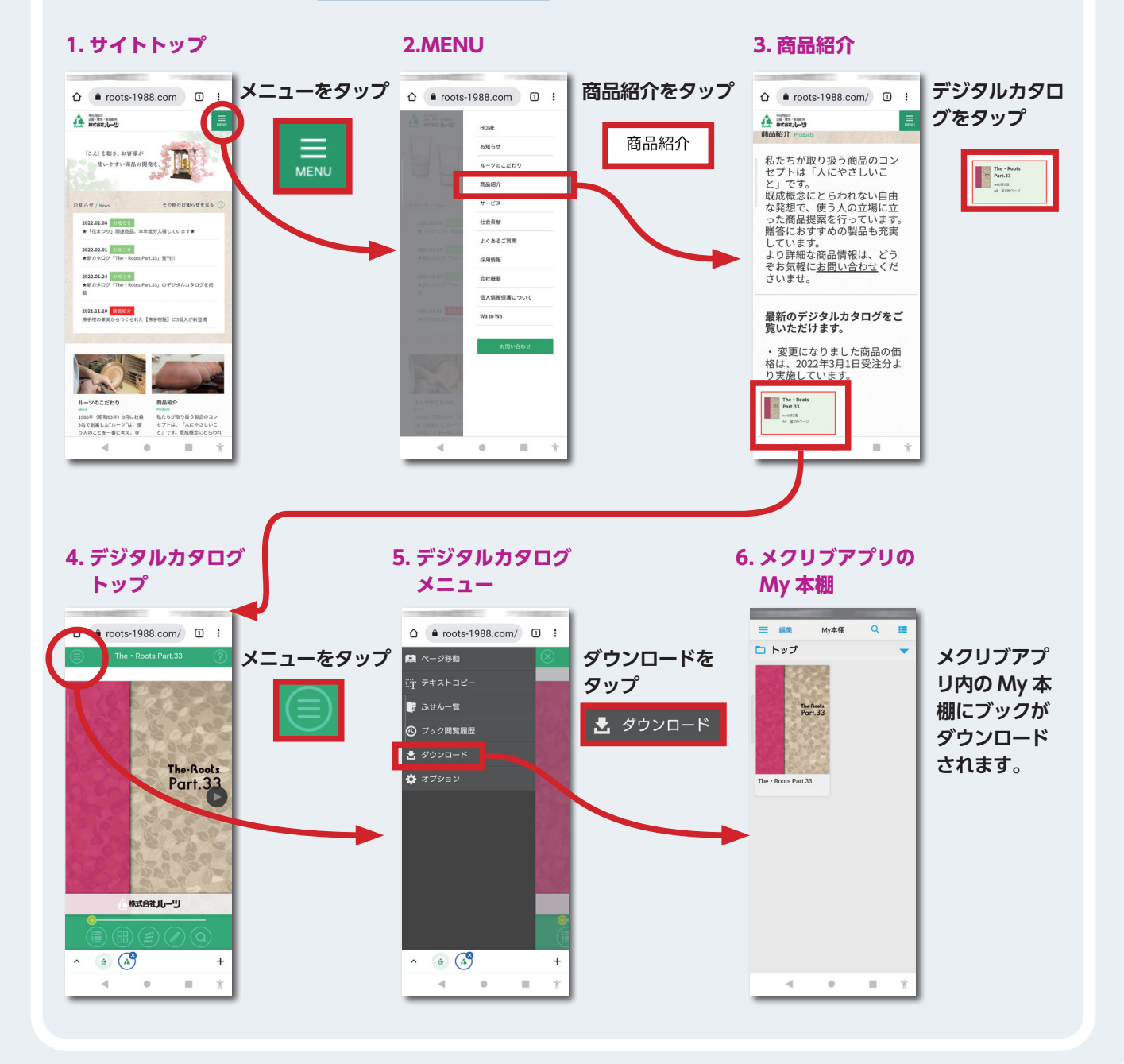

## アプリに「The・Roos Part.33」 カタログデータ(約190MB)を ダウンロード上する方法

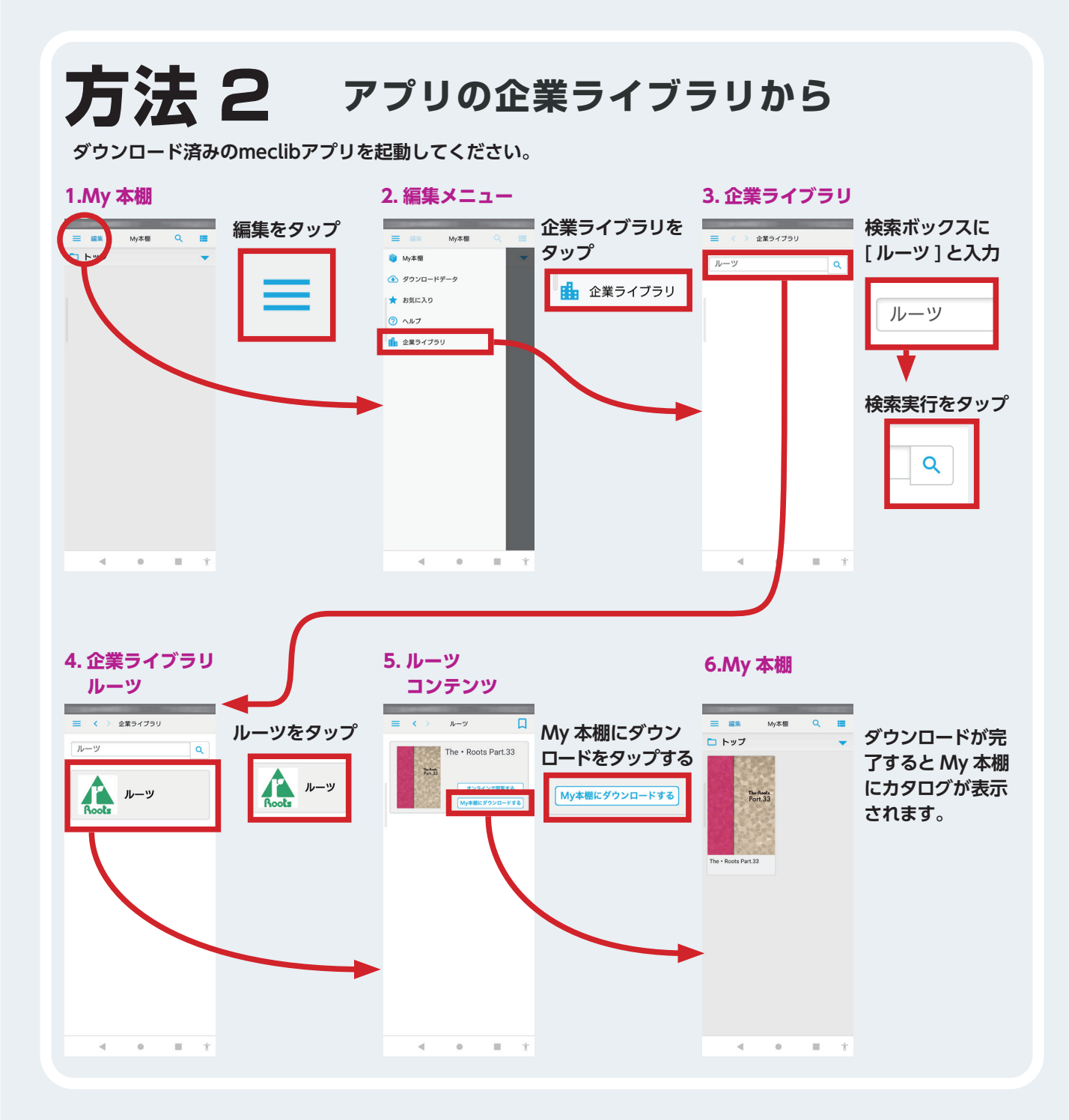